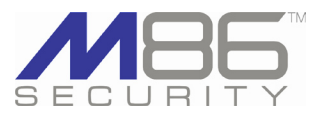

# Enterprise Reporter 6.0.10

M86 Security is pleased to announce the release of Enterprise Reporter software version 6.0.10. This software release requires an ER or R3000IR appliance running ER software version 5.2.00 or later.

NOTE: Since this update may take a day and a half to install, M86 recommends installing this update during a time when there is no user activity, such as over the weekend. Once applied, this software update cannot be uninstalled.

## FREQUENTLY ASKED QUESTIONS | NEW FEATURES IN THE ADMINISTRATOR CONSOLE

**Q.** How do I accept a security certificate for the ER Administrator application and Web Client in my browser?

**A.** To accept the ER as a valid device by your browser, follow the instructions at http://www. m86security.com/software/8e6/docs/ig/misc/ sec-cert-er.pdf.

**Q.** Which ports are used by the ER applications for a secure connection?

**A.** The Administrator console uses port 8843 and the Web Client uses port 8443 for secure connections on the network.

**Q.** Which OS versions of Windows and Macintosh are supported in this release for end user workstations, and which brower types and versions?

**A.** Windows XP, Vista, or 7 operating systems running Internet Explorer (IE) 7.0 or 8.0, or Firefox 3.5 are supported, as well as Macintosh OS X Version 10.5 or 10.6 running Safari 4.0 or Firefox 3.5.

**Q.** Is this software version compatible with the latest M86 Appliance Watchdog software version released earlier this year?

**A.** For standard Enterprise Reporter units, this software release is compatible with Watchdog 3.0.00.

## **RESOLVED KNOWN ISSUES**

 Go to http://www.m86security.com/software/ 8e6/ts/er-rki.html to view the resolved known issues for this software release.

## Administrator console user interface enhancements

The user interface of the Administrator console has been standardized to conform to the look and feel of other M86 Security product user interfaces. The standardization includes the M86 Security branding and color-scheme, and product naming convention. Affected areas of the user interface include the following:

- The default screen is now the Server Status screen (Server > Server Status) instead of Network > Box Mode. This screen displays the software version number of the current user interface.
- References to the R3000 product have been changed to Web Filter, the new name of M86's Web logging device application.
- Server section of the user interface:
  - In the Software Update screen, the ER Patch Update frame has been renamed ER Software Updates. and the ER Patch History frame has been renamed ER Software Update History.
  - The Patch Log window has been renamed Software Update Log.
- Database section of the user interface:
- In the Tools screen, the Patch Log menu selection has been renamed Software Update Log.
- Error Entry R2k has been removed from the menu since it is no longer applicable to this software version of the ER application.
- Error Entry R3k has been renamed Error Entry Web Filter.

## Secure login connection

A secure connection is now always used when logging into M86 product user interfaces (see first Q&A item in the left column of this document). This new feature affects the following areas of the ER Administrator user interface:

- The SSL Certificate option has been added to the Network menu selections of the standard (non-IR) ER application and the CER (Consolidated mode) application. In the new SSL Certificate screen, clicking the Generate SSL Certificate button sets the process in motion to generate the SSL certificate for the Enterprise Reporter.
- The Enable/Disable HTTP/HTTPS access to Web Client Server frame previously accessible via Server > Web Client Server Management—has been removed since HTTPS access is now always used to access the Web Client Server.

### New IR splash screen

For IR users, the splash screen now displays the product name M86 WFR (IR) and includes options for selecting the user interface for the Web Filter (formerly called the R3000), ER Web Client, and ER Administrator GUI.

## **Evaluation Mode modifications**

For an ER in the evaluation mode, when clicking the Change Evaluation Mode button in the ER Status pop-up window, the Activation Page now includes this message: "Please click here to activate your appliance." Clicking the link takes you to the page on M86 Security's Web site http://www.m86security. com/support/Enterprise-Reporter/activate/ where you submit a request for modifying the status of an ER currently set up in the evaluation mode.

(continued)

# Enterprise Reporter 6.0.10

## **ABOUT M86 SECURITY**

M86 Security is a global provider of Web and messaging security products, delivering comprehensive protection to more than 20,000 customers and 16 million users worldwide. As one of the largest independent Internet security companies, we have the expertise, product breadth and technology to protect organizations from both current and emerging threats. Our appliance, software and cloudbased solutions leverage real-time threat data to proactively secure customers' networks from malware and spam; protect their sensitive information, and maintain employee productivity. The company is based in Orange, California with international headquarters in London and offices worldwide. For more information about M86 Security, please visit www. m86security.com.

# NEW FEATURES IN THE WEB CLIENT APPLICATION

### Web Client user interface enhancements

The user interface of the Web Client application has been standardized to conform to the look and feel of other M86 Security product user interfaces. The standardization includes the M86 Security branding and color-scheme, and product naming convention. Additionally, other enhancements were made to the user interface:

- Navigation links display at the top of the screen instead of in the left panel.
- Canned Reports have been renamed Executive Reports. The link to these reports no longer displays for sub-administrators who are not granted access to these reports.
- The link to Custom Reports has moved after Drill Down Reports.
- The Logout message window and pop-up window no longer display. When you have successfully logged out, you are returned to the login window.
- References to the R3000 product have been changed to Web Filter, the new name of M86's Web logging device application.
- See "Secure login connection" under **New Features in the Administrator Console** for security enhancements that affect the Web Client.

## New Executive Internet Usage Summary Report

The Custom Reports menu now includes a new selection: **Executive Internet Usage Summary**. This option (for administrators only) is used for specifying email addresses of personnel authorized to receive a report containing charts showing activity in selected library category groups. Reports can be sent to specified recipients on a daily, weekly, and/or monthly basis.

# New Executive Reports and enhancements to existing reports

Two new Executive Reports have been added:

- Total Permitted Requests vs. Block Requests Comparison This pie chart report is based on the total page count for all filtering categories set up to pass and all filtering categories set up to be blocked.
- Category Group Comparison This pie chart report is based on the total page count for each filtering category group set up in the Category Groupings window from the Settings menu.
- Executive Report modifications include the following:
- You can now generate Executive Reports in the PDF, CSV, and PNG file formats.
- · Generated Custom Reports now include the Blocked Hits column.
- The Access Snapshot report format selection has been removed from the Format field selections in the Saved Custom Reports > Save Report window since this client is not used by the ER Web Client; it was previously used by the ER Access Client.
- New Date Scope option for Detail Drill Down Reports:
- The "User Defined" option has been added to the Date Scope menu when modifying a Detail Drill Down Report. This new option lets you define the date and time range for the report to be generated.

### **Evaluation Mode status message**

For an ER in the evaluation mode, navigating to Settings > Server Statistics opens the Evaluation Mode alert box, displaying information about the Evaluation Mode status.

## **TRY BEFORE YOU BUY**

M86 Security offers free product trials and evaluations. Simply contact us or visit www.m86security.com/downloads

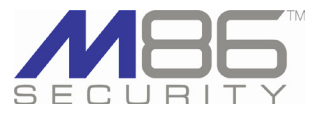

Corporate Headquarters 828 West Taft Avenue Orange, CA 92865 United States

Phone: +1 (714) 282-6111 Fax: +1 (714) 282-6116 International Headquarters Renaissance 2200 Basing View, Basingstoke Hampshire RG21 4EQ United Kingdom Phone: +44 (0) 1256 848080 Fax: +44 (0) 1256 848080 Asia-Pacific Millennium Centre, Bldg C, Level 1 600 Great South Road Ellerslie, Auckland, 1051 New Zealand Phone: +64 (0) 9 984 5700 Fax: +64 (0) 9 984 5720

Version 06.10.10

© Copyright 2010. M86 Security. All rights reserved All text and figures included in this publication are the exclusive property of M86 Security. This document may not, in whole or in part, be copied, published or reproduced without prior written consent from M86 Security. Every effort has been made to ensure the accuracy of the content contained in this document. Such content is provided "as is" withrout warranty of any kind. M86 Security disclaims all warranties and conditions of merchantability, and fitness for a particular purpose. The company shall not under any circumstance be liable for any errors or damages of any kind (including but not limited to compensatory, special, indirect or consequential damages) in connection with the document's contents. Any information in this document is subject to change without notice.

M86 Security, the M86 Security logo and M86-branded products are registered trademarks under license by M86 Security. All other product and company names mentioned herein are trademarks or registered trademarks of their respective companies. All rights reserved.